其它功能 魏勇 2007-02-01 发表

IX5000产品更改后端网络SDN地址范围的配置 一 组网需求: 单SCM或者多SCM,本案例以双SCM为例进行详细描述 二 组网图: 无 三 配置步骤: 若当前IX5000配置为双SCM,请严格安装以下步骤执行 查看当前后端网络子网范围 1 以admin用户登陆, 输入"interface display"列出当前所有网络接口信息, 记录所有SC M的eth3和eth4的IP地址和子网掩码。 2 查看当前所有存储控制模块 (SCM) 的信息 输入: module display,列出当前所有SCM的信息,包括SCM名称,确认主控,属性 RealmCtrl为"yes"的SCM为主控,属性RealmCtrl为"no"的SCM为从控,本例中两个S CM如下: 主控: scm1 从控: scm2 3 分离次SCM, 仅留下主SCM 输入: module deannex name = scm2, 将scm2从域中分离。 输入: module display, 显示scm2状态 (state) 为failed。 输入: interface display,显示scm2的网络接口state为failed。 打开后端网络可变开关 4 输入: debug shell, 进入debug模式。 输入: scmadm slate backend ip mutable = YES, 打开后端网络可变开关。注, YE S必须为大写 5 重启SCM后以admin用户登陆 6 更改后端网络子网范围 输入: realm setDhcpSubnet ip=10.99.0.0 mask=255.255.0.0,更改后端网络子网为 目标网段(10.99.0.0/16)。 注:在执行此命令前,要确定域的状态为"ConfigurationUnavailable",否则此命令无 效,要查看域的状态,输入realm display。 重启SCM, 查看eth3和eth4的IP地址是否已经更改为新网段 7 输入: debug shell, 进入debug模式。 输入: reboot, 重启SCM 重启后, 输入: interface display查看后端网络eth3和eth4的IP地址为新分配后端网络 地址范围内的IP。 删除以前保存的DHCP信息文件,并重建DHCP信息文件 8 输入: debug shell, 进入debug模式 输入: Is -| /ffs/etc/udhcpd.leases, 查看DHCP信息文件 输入: rm /ffs/etc/udhcpd.leases, 删除以前保存的DHCP信息文件 输入: touch /ffs/etc/udhcpd.leases, 重建DHCP信息文件 注:由于DE柜上slot的IP地址还是原来后端网络的地址范围,所以存储控制模块 (SC M)无法正确识别DE柜上的物理磁盘,执行: realm display显示的域状态 为ConfigurationUnavailable 9 关闭SCM,并重启DE,然后重启SCM 10 关闭后端网络可变开关 将第4步中的"YES"改成"NO"即可

10 关闭后端网络可变开关
将第4步中的"YES"改成"NO"即可
11 重新配置次SCM(具体配置请参考IX5000初始化配置)
12 将次SCM加入域中,最后确认系统信息和数据的完整性
在主SCM上输入: module display show = freelist,列出当前域中的空闲SCM,并记
录空闲SCM的Moduleld,系统将会自动发现域中空闲SCM。
输入: module annex name = Moduleld,将次SCM加入到域中。
四 配置关键点:
单SCM或两个以上SCM的配置方法与双SCM的配置方法基本一样,只要遵循一个原则:要更改后端网络,必须将所有从控从域中分离出去,只剩一个SCM后才可以进行配

```
置。
```